the answer company
THOMSON REUTERS

### SOFTWARE REMUNERACIONES Versión 3.0.14

### **SEMANA CORRIDA**

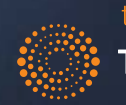

the answer company THOMSON REUTERS

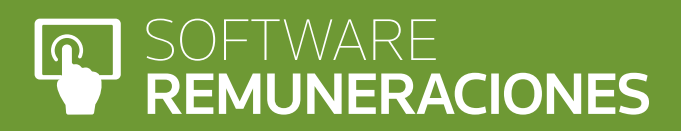

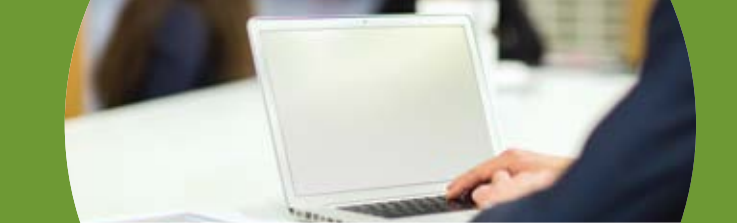

# Índice

| Objetivo                     | 3  |
|------------------------------|----|
| Alcance y Limitaciones       | 3  |
| Normativa o Jurisprudencia   | 4  |
| Caso práctico 1              | 5  |
| Datos - Desarrollo           | 5  |
| Aplicación LP Remuneraciones | 7  |
| Caso práctico 2              | 11 |
| Datos - Desarrollo           | 11 |
| Aplicación LP Remuneraciones | 12 |

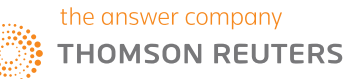

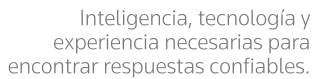

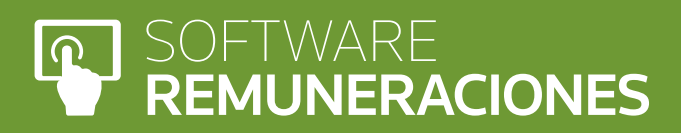

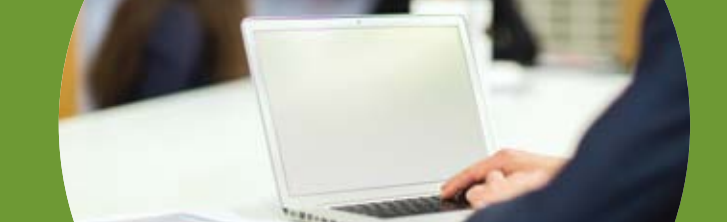

## Objetivo

Este procedimiento tiene por objeto ilustrar la forma de cálculo correspondiente al pago por los días domingos, festivos y por los días de descanso compensatorio a que tienen derecho los trabajadores(as) remunerados exclusivamente por día y aquellos afectos a un sistema de remuneración mixto, denominado Semana Corrida, por intermedio del desarrollo de casos prácticos y la aplicación de estos en el software LP Remuneraciones.

## Alcance y Limitaciones

Procedimiento diseñado en base a normativa vigente al 30 de noviembre de 2016. Aplica a software LP Remuneraciones, versión 3.0.14.

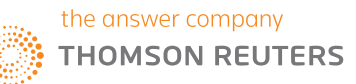

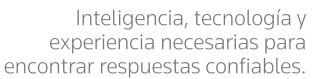

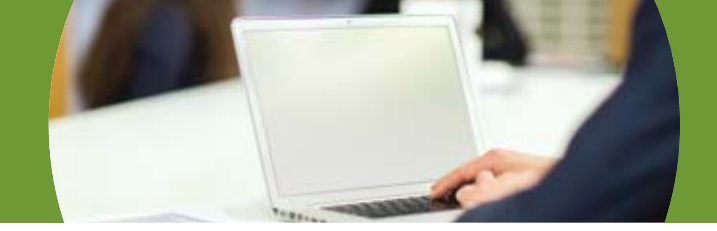

## Normativa o Jurisprudencia

Extracto Artículo Nº 45 Código del Trabajo:

"El trabajador remunerado exclusivamente por día tendrá derecho a la remuneración en dinero por los días domingo y festivos, la que equivaldrá al promedio de lo devengado en el respectivo período de pago, el que se determinará dividiendo la suma total de las remuneraciones diarias devengadas por el número de días en que legalmente debió laborar en la semana. <u>Igual derecho tendrá el trabajador remunerado</u> por sueldo mensual y remuneraciones variables, tales como comisiones o tratos, pero, en este caso, el promedio se calculará sólo en relación a la parte variable de sus remuneraciones.

No se considerarán para los efectos indicados en el inciso anterior las remuneraciones que tengan carácter accesorio o extraordinario, tales como gratificaciones, aguinaldos, bonificaciones u otras"

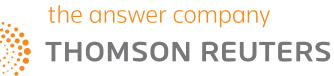

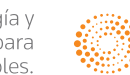

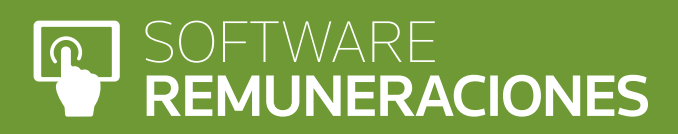

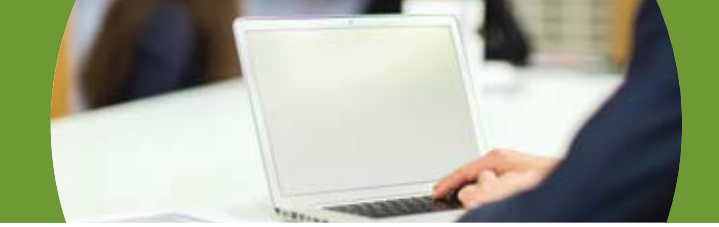

## **Caso práctico 1**

### Cálculo semana corrida, incluye sueldo mensual y remuneración variable:

### 1. Datos

Mes Enero 2016

Sin ausencias en el mes respectivo.

Jornada de trabajo: 45 horas semanales; distribuidas de lunes a viernes.

| Sueldo base | \$250.000 |
|-------------|-----------|
| Comisiones  | \$225.000 |

### 2. Desarrollo

Para obtener los dias efectivamente trabajados, hay que tener en cuenta la distribución de la jornada laboral (lunes a viernes para el caso en comento), debe contar los dias del mes de enero 2016 que el trabajador presto servicios, dicho total seran los dias efectivamente trabajados

|   | ENE | RO |    |    |    |    |    |          |
|---|-----|----|----|----|----|----|----|----------|
| ļ | L   | Μ  | Μ  | J  | V  | S  | D  |          |
|   |     |    |    |    | 1  | 2  | 3  |          |
|   | 4   | 5  | 6  | 7  | 8  | 9  | 10 |          |
|   | 11  | 12 | 13 | 14 | 15 | 16 | 17 |          |
|   | 18  | 19 | 20 | 21 | 22 | 23 | 24 | 2        |
|   | 25  | 26 | 27 | 28 | 29 | 30 | 31 | ei<br>tr |

20 días efectivamente trabajados

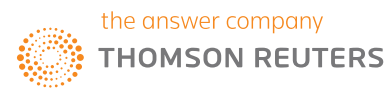

### SOFTWARE REMUNERACIONES

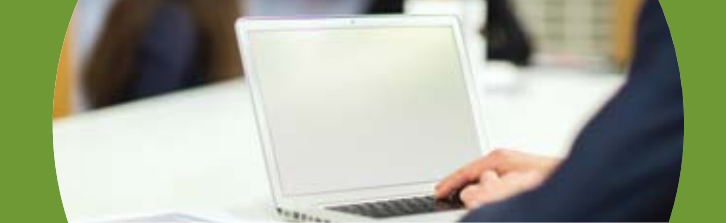

El monto de la comisión se divide por los días efectivamente trabajados, resultando así el valor día.

**VALOR DÍA** = \$225.000/20 = \$11.250

El valor día se multiplica por la cantidad de domingos y festivos que tenga el respectivo mes (para este caso enero 2016 hay 5 domingos y 1 festivo), dando como resultado el valor de la semana corrida.

**SEMANA CORRIDA** = \$11.250 x 6 = \$67.500

El resultado final sería:

| Sueldo base    | \$250.000 |
|----------------|-----------|
| Comisiones     | \$225.000 |
| Semana Corrida | \$67.500  |

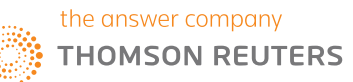

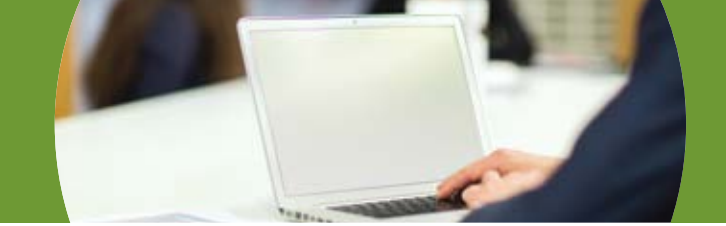

### 3. Aplicación LP Remuneraciones

En el software, los cálculos referentes a semana corrida están automatizados. Para que el proceso funcione de manera correcta, en primer lugar se debe definir el bono, en el sueldo mensual del empleado. Adicionalmente es necesario configurar los festivos en el menú de mantención.

Lo anterior se ilustra en imágenes a continuación Pantalla Principal > Menú lateral izquierdo > Empleados

| Empresa Emp | plea <u>d</u> os <u>P</u> rocesos <u>R</u> eportes C. Costos Avanzado Recursos <u>H</u> umanos <u>M</u> antención <u>C</u> onfig | uración Ayuda |
|-------------|----------------------------------------------------------------------------------------------------|---------------|
|             | **Demo 31 Días**                                                                                                    |               |
| Empresa     | Rut: 11.670.310-6 Enero-201<br>Dirección: Los Alerces 0256 Puente Alto, Santiago Teléfonos: 222222                               | Revisar dato  |
| Parám Mes   |                                                                                                    | - 🤹           |
| •           |                                                                                                    | Fidmoscione   |
| Empleados   | the answer company                                                                                                    | Libro Bernur  |
| 4           | THOMSON REUTERS                                                                                                    |               |
| Sueldos     | SOFTWARE                                                                                                    | Planila Me:   |
| Bonar       | REMUNERACIONES                                                                                                    |               |
|             |                                                                                                    | Previed       |
|             |                                                                                                    |               |

Seleccionar Empleado y a continuación: Menú Lateral Derecho > Sueldo mensual

| Inclue empleados no vigentes. Nombre: •  <br>ovitato: (Itodos) • Cargo: |             |       | C. Costo: [fodos]<br>Régiment [fodos] | • 8     | -<br>uscar | - |
|-------------------------------------------------------------------------|-------------|-------|---------------------------------------|---------|------------|---|
| RUT Nonbre                                                              | Fechaling   | Cargo | Salud                                 | AFP     | See        | - |
| 7.596 129-3 Ausentiono Ausentismo, Ausentismo                           | 01 oct 2016 | Adm   | Fonaca                                | Copital | M          | - |
| 2 946 756-0 Bono Bono, Bono                                             | 01 sep 2016 | Adm   | Fonasa                                | Plovida | M          | - |
| 2-7 Jubilado Jubilado, Jubilado                                         | 01 sep 2016 | Adm   | Fonece                                | Modelo  | M          |   |
| 7 000 329 0 Jubilado 2 Jubilado 2, Jubilado 2                           | 01 oct 2016 | Adm   | Fonasa                                | Provide | M          |   |
| 1 208 131-3 Lm 1 Al 30 Lm 1 Al 30, Lm 1 Al 30                           | 01 sep 2016 | Adm   | Fonaca                                | Capital | M          |   |
| 8 021 741-1 Lm 16 Al 31 Lm 16 Al 31, Lm 16 Al 31                        | 01 sep 2016 | Adm   | Fonaca                                | Capital | M          | p |
| 7.990.759/9 Lm 29 Al 31 Lm 29 Al 31, Lm 29 Al 31                        | 01 sep 2016 | Adm   | Fonesa                                | Capital | M          |   |
| 7.681.424.4 Lm 30 Al 31 Lm 30 Al 31, Lm 30 Al 31                        | 01 eep 2015 | Adm   | Fonesa                                | Capital | M          |   |
| 3 200 230-7 Lin 31 Lin 31, Lin 31                                       | 01 sep 2016 | Adm   | Fonaca                                | Ceptal  | F.         | 3 |
| 1088.586-7 Pueba Ingrid Pueba Ingrid, Pueba Ingrid                      | 05 ago 2016 | Adm   | Fonasa                                | Modelo  | M          |   |
| 1 026 229 0 Servana Corrida Servana Corrida, Servana Corrida            | 31 dic 2015 | And   | Fonasa                                | Modelo  | м          |   |
| 2.026 229-0 Sueldo Diario Sueldo Diario, Sueldo Diario (07)             | 31 dc 2015  | Adn   | Fonaca                                | Modelo  | м          |   |
| 1.9 Vacaciones Vacaciones, Vacaciones                                   | 01 oct 2016 | Adm   | Fonasa                                | Capital | M          |   |
|                                                                         | -           |       |                                       |         | -          | E |
|                                                                         |             |       |                                       |         | -          |   |
|                                                                         |             |       |                                       |         | -          |   |
|                                                                         | -           |       |                                       |         |            |   |
|                                                                         |             |       |                                       |         | -          |   |
|                                                                         | -           |       |                                       |         | -          |   |
|                                                                         | -           |       |                                       | -       |            |   |
|                                                                         |             |       |                                       |         | _          |   |

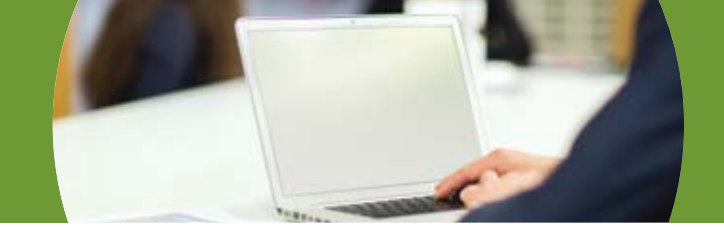

Para ingresar el monto de la comisión Menú Lateral Derecho > Bonos

| Filtar Lista de Empleados por                                                   |                                     |                                                                                                    | Acepta                                         |
|---------------------------------------------------------------------------------|-------------------------------------|----------------------------------------------------------------------------------------------------|------------------------------------------------|
| Centro de Costo:                                                                |                                     | *                                                                                                    | Cancela                                        |
| Empleado: Semana Conida Seman                                                   | na Corrida, Semana Corride 💌        | Mes Enero 💌 Año                                                                                                  | 2016 💌 🙌                                       |
| C. Contor                                                                       | Sueldo Base: Impon. Seg. (          | es: Impon SIS:                                                                                                   | Dias No Trabajados:                            |
| Tipo Sueldo: Gratificación:<br>Mensual 💌 1                                      | Bona Comisión                       | Mayor Reten. Movilizad                                                                                           | or Dias Lic. x Empresa:<br>0 Ficha<br>Personal |
| Horario Laboral                                                                 | Altatos                             | Horas Extra                                                                                                    | Salud                                          |
| Dias Mens.:         Horas Sen.:         Dia           30         45.0         5 | <u>i Sen.:</u><br>0 m               | 50% 100%<br>0.00 Hrs. 0.00                                                                                       | Otras horas extra:<br>Hrs. \$ 0 Anticipos      |
|                                                                                 |                                     |                                                                                                    | Préstamo                                       |
| Monto Tueno:                                                                    |                                     | Familiaren                                                                                                    | Matemales Invitidar Bonos.                     |
|                                                                                 | . r cow                             | Número de Cargas: 0                                                                                              | 0 0 Descuento                                  |
| Zona extrema                                                                    | bajo Pesado                         |                                                                                                    | Cargan<br>Retroactiv                           |
|                                                                                 | Ahono Vol                           | intario APVI                                                                                                    | APVC. Horas e                                  |
|                                                                                 | and the second second second second | and the second second second second second second second second second second second second second second second | Doningo                                        |

#### Pestaña Bonos:

Completar los datos en la fila N°1; tener especial cuidado con seleccionar la opción "Si" en la columna "Sem. Corrid" y presionar el boton "Aceptar"

| nglesolo Sindicalo Descripción Tipo Monto Tipobono Semiconid Gualific. Hni Exita Proporci<br>nana Cor No comisión S 2251000,00 Tab. elimo Si No No No No<br>Escore rue de la la la la la la la la la la la la la | tes: Ener              | 10               | <ul> <li>Αñα 2016</li> </ul> | •          | C. Costo            | (todos)                  |                 | •              |                  |                |   | Cancel |
|----------------------------------------------------------------------------------------------------|------------------------|------------------|------------------------------|------------|---------------------|--------------------------|-----------------|----------------|------------------|----------------|---|--------|
|                                                                                                    | npieado (1<br>Nana Cor | Sindicaliz<br>No | Descripción<br>comision      | Tipo<br>\$ | Monto<br>225.000,00 | Tipo bono<br>Tab. e Imp. | Sen corid<br>Si | Gratific<br>No | Hrs. Extra<br>No | Proporc.<br>No | - | Copier |
|                                                                                                    |                        |                  |                              |            |                     |                          |                 |                |                  |                |   | X      |
|                                                                                                    |                        |                  |                              |            |                     |                          |                 |                |                  |                |   | inprin |
|                                                                                                    |                        |                  |                              |            |                     |                          |                 |                |                  |                |   | Capia  |

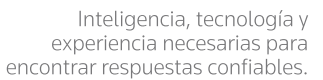

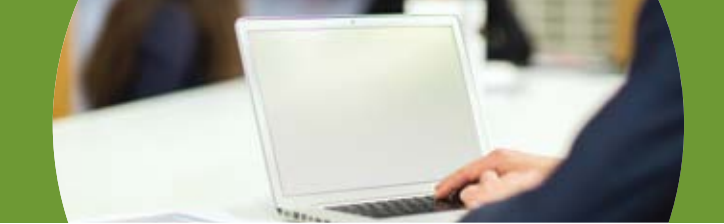

A continuación debemos configurar el calendario, según el mes y año que estamos calculando (caso actual Enero 2016):

Pantalla Principal > Menú Superior > Mantención > Festivos...

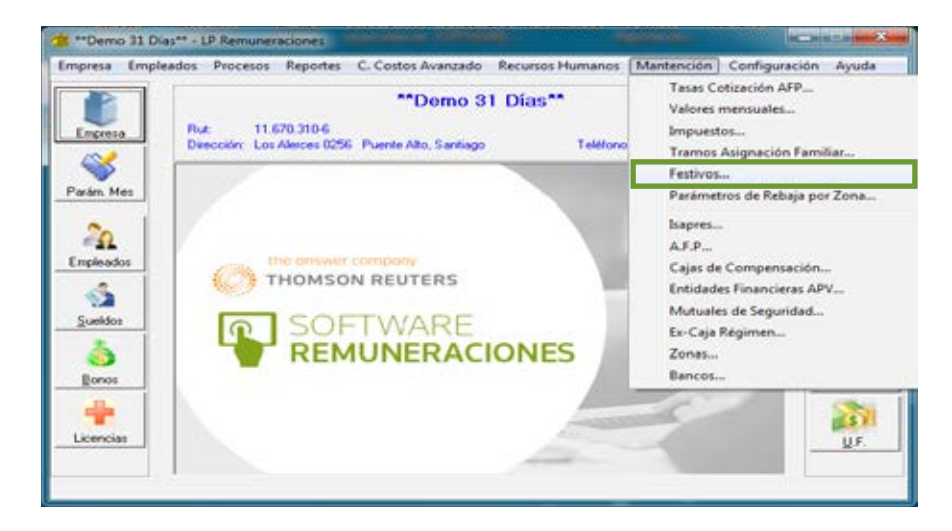

### Pestaña Días Festivos

Debe marcar los festivos del mes haciendo doble clic en el dia que corresponda (quedara con color rojo) luego clic en boton "Grabar".

| Días Festiv | VOS   |     |      |     |      |            | 23       |
|-------------|-------|-----|------|-----|------|------------|----------|
| Mes:        | Enero | 2   | 2016 | -   | Grab | ar         | Cerrar   |
|             | Lun   | Mar | Mié  | Jue | Vie  | Sáb        | Dom      |
|             |       |     |      |     | 1    | 2          | 3        |
|             | 4     | 5   | 6    | 7   | 8    | 9          | 10       |
|             | 11    | 12  | 13   | 14  | 15   | 16         | 17       |
|             | 18    | 19  | 20   | 21  | 22   | 23         | 24       |
|             | 25    | 26  | 27   | 28  | 29   | 30         | 31       |
|             |       |     |      |     |      |            |          |
|             | ,     |     |      |     |      | Copiar Año | Anterior |

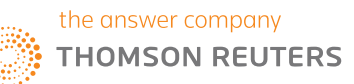

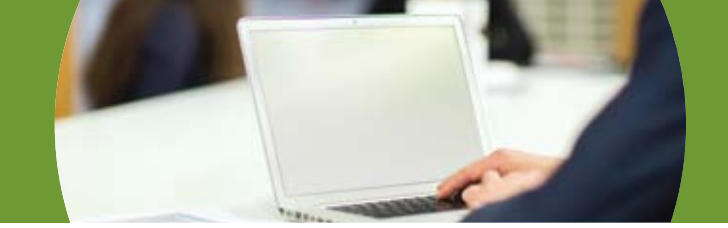

Para finalizar el proceso debe generar la liquidación del empleado. Aquí podra apreciar el resultado de los cálculos.

| Liquidación de Sueldo del mes de Enero de                                | 2016              |   |                   |
|--------------------------------------------------------------------------|-------------------|---|-------------------|
| Semana Corrida Semana Corrida, Semana Corrida                            | RUT: 10.026.229-0 |   | Imprimir          |
| Cargo: AMD                                                               |                   |   | 0                 |
| Fecha Ingreso: 31 de Diciembre de 2015                                   |                   | _ | Certar            |
| Días no Trabajados: con licencia: 0 - sin licencia: 0 - vacaciones: 0/ 0 |                   |   |                   |
| Díar Trabajador: 31                                                      |                   |   | Número de copias: |
| Haberes Tributables e Imponibles                                         |                   |   | Vacacione         |
| Sueldo Base:                                                             | 250.000           |   | dias / hat        |
| comision:                                                                | 225.000           |   |                   |
| Semana Conida:                                                           | 67.500            |   |                   |
| Total Haberes Tributables e Imponibles                                   | 542.500           |   |                   |
| Descuentos Legales                                                       |                   |   |                   |
| Imponible Previsional: \$542,500                                         |                   |   |                   |
| AFP Modelo 10%                                                           | 54.250            |   | Generar Pl        |
| Comisión AFP Modelo 0.77%:                                               | 4.177             |   |                   |
| Total AFP                                                                | (58.427)          |   |                   |
| Fonasa                                                                   |                   |   |                   |
| Salud 7%                                                                 | 37.975            |   |                   |
| Total Salud                                                              | (37.975)          |   |                   |
| Seguro de Cesantía 0.6% (Imponible: 542,500)                             | 3.255             |   |                   |
| 1                                                                        | 0                 |   |                   |

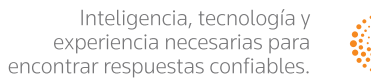

10

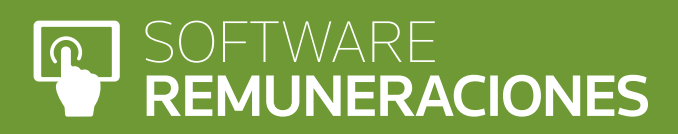

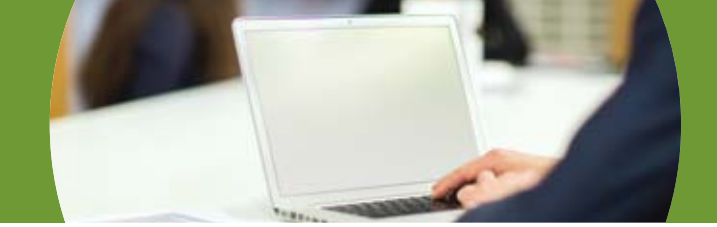

## **Caso práctico 2**

### Cálculo semana corrida con sueldo diario.

### 1. Datos

<u>Mes Enero 2016</u> Sin ausencias en el mes respectivo. Jornada de trabajo: 45 horas semanales; distribuidas de lunes a viernes.

| Sueldo diario                                   | \$12.500 |
|-------------------------------------------------|----------|
| Bono asistencia por dia efectivamente trabajado | \$1.000  |

### 2. Desarrollo

En primer lugar se deben calcular los días efectivamente trabajados (ver cálculo en caso práctico N° 1). Para el caso son 20 días efectivamente trabajados.

Luego el valor día (sueldo diario en enunciado), se multiplica por la cantidad de domingos y festivos que tenga el respectivo mes, para Enero 2016 hay 5 domingos y 1 festivo lo cual nos dará como resultado el valor de la semana corrida

### SEMANA CORRIDA = \$12.500 x 6 = \$75.000

SI además otorgo al empleado un bono por asistencia, debe multiplicar el valor diario del bono (\$1.000 según enunciado) por los dias efectivamnete trabajados (20 días).

TOTAL BONO = \$1000 x 20= \$20.000

Este bono a su vez da derecho a semana corrida, el valor día (\$1.000) se multiplica por la cantidad de domingos y festivos que tenga el respectivo mes (para enero 2016 hay 5 domingos y 1 festivo), lo cual nos dara como resultado el valor de la semana corrida.

### SEMANA CORRIDA BONO = \$1.000 x 6= \$6.000

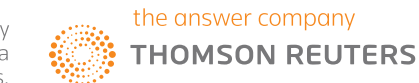

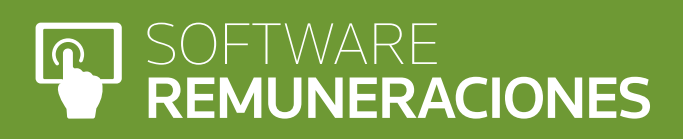

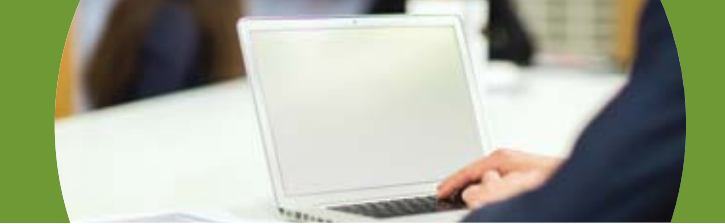

### 3. Aplicación LP Remuneraciones

En LP Remuneraciones los cálculos referentes a semana corrida estan automatizados. Para que el proceso funcione de manera correcta, en primer lugar se debe definir el bono, en el sueldo mensual del empleado. Adicionalmente es necesario configurar los festivos en el menú de mantención.

Lo anterior se ilustra en imágenes a continuación

Pestaña > Sueldo Mensual

En esta pestaña se debe ingresar lo siguiente:

Sueldo diario (monto se ingresa en el "Sueldo Base") Tipo de sueldo (es igual a "Diario")

Horario laboral (dias efectivamente trabajado "Dias Mens.")

| Cancelar               |
|------------------------|
|                        |
| Copior met<br>anterior |
| Ficha<br>Personal      |
| Salud                  |
| Anticipos              |
| Préstanos              |
| Bonos                  |
| Descuento              |
| Cargas<br>Retroactiva  |
| Horas er               |
| o oningo.              |
|                        |

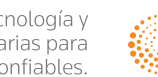

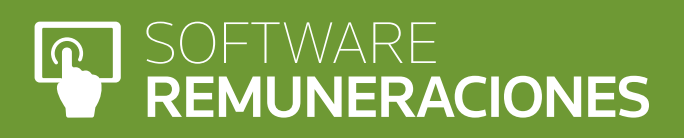

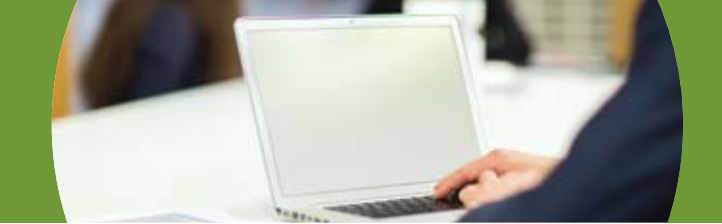

#### Pestaña Bonos

Completar los datos en la fila N°1; tener especial cuidado en seleccionar la opción "Si" en la columna "Sem. Corrid" y que el monto a ingresar es el valor diario del bono. Para finalizar clic en el boton "Aceptar"

| Empleado<br>ueldo Diario Sueldo Di | Sindicaliz<br>is No | Descripción<br>Bono Asistencia | Tipo<br>\$ | 1.000,00 | Tipo bono<br>Tab. e Imp. | Şi | Gratific.<br>No | Hrs. Extra<br>No | Propose.<br>No | - | Copia me<br>anterior |
|------------------------------------|---------------------|--------------------------------|------------|----------|--------------------------|----|-----------------|------------------|----------------|---|----------------------|
|                                    |                     |                                |            |          |                          |    |                 |                  |                |   | X<br>Elminar         |
|                                    |                     |                                |            |          |                          |    |                 |                  |                |   | الله الم             |
|                                    |                     |                                |            |          |                          |    |                 |                  |                |   | Capier               |

Pantalla principal > Menu superior "Empleados" > Asistencia sueldos diarios...

Ingresar la cantidad (total) de días domingos y festivos, para luego marcar los dias efectivamente trabajados (doble clic sobre el dia, hasta que figure una X).

| Mes: Enero           | • 2           | 016                   | •            |     | C. Co | otox [ | lodos | 0   |                   | _                 |             |                   | •                 |     |            | 0          |                   |     |             |     |              |   | Cancelar |
|----------------------|---------------|-----------------------|--------------|-----|-------|--------|-------|-----|-------------------|-------------------|-------------|-------------------|-------------------|-----|------------|------------|-------------------|-----|-------------|-----|--------------|---|----------|
| Empleado             | Dia:<br>Labor | Domin.<br>y<br>Festiv | Dian<br>Trab | V S | D 1   | M 1    | M J 1 | V 5 | 0 L<br>1 1<br>0 1 | M M<br>1 1<br>2 3 | 3<br>1<br>4 | V S<br>1 1<br>5 6 | D L<br>1 1<br>7 8 | M N | 4 J<br>2 2 | V 1<br>2 2 | 5 D<br>2 2<br>3 4 | L M | M<br>2<br>7 | 31  | / S [<br>3 ] | 3 | -        |
| eldo Diario Sueldo I | 20            | 6                     | 20           |     | >     | R      | x x   | ×   | ×                 | * *               | ×           | ×                 | ×                 |     | 4 ×        | ×          |                   | * * | ×           | * 1 | 4            |   |          |
|                      |               |                       |              |     |       |        |       |     |                   |                   |             | Ŧ                 |                   |     |            |            |                   |     |             |     |              |   |          |
|                      | -             |                       |              |     |       | H      |       |     | -                 | -                 |             | +                 |                   |     |            |            | -                 | -   |             | -   | +            |   |          |
|                      |               |                       |              |     |       |        |       |     |                   |                   |             | -                 |                   |     |            |            |                   |     |             |     |              |   |          |
|                      | _             |                       |              |     |       |        |       |     |                   |                   |             | +                 |                   |     |            |            |                   |     |             |     |              |   |          |
|                      |               |                       |              |     |       |        |       |     |                   |                   |             |                   |                   |     |            |            |                   |     |             |     |              |   |          |
|                      |               |                       |              |     | H     | H      | -     |     | -                 |                   |             | Ŧ                 |                   | Ħ   |            |            |                   | -   |             | -   | #            |   |          |
|                      |               |                       |              |     |       |        |       |     |                   |                   |             | Ŧ                 |                   |     |            |            |                   | -   |             |     |              |   |          |

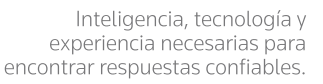

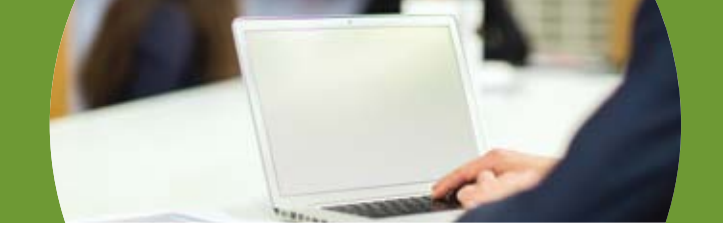

Luego configurar el calendario "Días Festivos" (ver caso practico N°1) según el mes y año que estamos calculando.

Para finalizar el proceso debe generar la liquidación del empleado. Aquí podra apreciar el resultado de los cálculos.

#### Sueldo Diario Sueldo Diario, Sueldo Diario RUT: 10.026.229-0 Imprimir . Cargo: ADM Cerrar Fecha Ingreso: 31 de Diciembre de 2015 Días no Trabajados: con licencia: 0 - sin licencia: 0 - vacaciones: 0/ 0 Número de copias: Dias Trabajados: 20 Vacaciones: 12,500 Sueldo Diario Pactado: dias / hábiles Días trabajados: (Fest: 0, Días Sem: 5, Hrs Sem: 45) 20 de 30 Haberes Tributables e Imponibles Sueldo Base: 250.000 20.000 bono asistencia: (\$1000 diario) 81.000 Semana Corrida: Total Haberes Tributables e Imponibles 351.000 General PDF Descuentos Legales Imponible Previsional: \$351.000 AFP Modelo 10%: 35.100 Comisión AFP Modelo 0,77%: 2,703 Total AFP (37.803) Fonasa 24,570 Salud 73 Total Salud (24.570)Seguro de Cesantía 0.6% (Imponible: 351.000) 2.106 Impuesto Unico: (Base: \$286.521) (64.479) 👻 **Total Descuentos Legales** Copiar

#### Liquidación de Sueldo del mes de Enero de 2016

Si apreciamos el monto por concepto de Semana Corrida, corresponde a \$81.000; que corresponde a la suma de semana corrida por concepto de sueldo (\$75.000) y la semana corrida por concepto de bono (\$6.000).

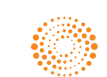

the answer company
THOMSON REUTERS

### SOFTWARE REMUNERACIONES Versión 3.0.14

### CONTACTO

+562 2510 5000 www.hyperrenta.cl www.thomsonreuters.cl

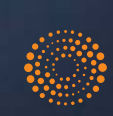

the answer company THOMSON REUTERS